# **NetWorks Introductie**

Van harte gefeliciteerd met uw nieuwe NetWorks radio. We zijn ervan overtuigd dat NetWorks een van de mooiste tafelradio's van dit moment is en dat hij dat nog heel lang zal blijven. Z'n klankkwaliteit, gebruiksgemak, features en design staan op hoog niveau.

We zijn zo vrij geweest om alvast een aantal heel verschillende internetradiostations voor u te selecteren. Als u uw Networks heeft aangesloten, nodigen we u graag uit om de door ons geprogrammeerde presets te beluisteren terwijl u de rest van deze gebruiksaanwijzing doorleest.

Neem daar even de tijd voor, vragen we u. Alleen dan kunt u volop gebruik maken van de verrassende mogelijkheden van deze nieuwe radio. Stuit u daarbij op vragen, aarzel dan niet en neem contact op met uw dealer of importeur.

We bedanken u voor uw keuze voor deze radio en we wensen u heel veel luisterplezier!

Tivoli Audio adviseert u om de originele verpakking te bewaren voor het geval u het apparaat ooit zou moeten versturen. Transportschade valt niet onder de garantie.

# **Over Tivoli Audio**

Tivoli Audio werd door Tom DeVesto opgericht met als doel om u uiterst gebruikersvriendelijke, hoogwaardige en betaalbare audioproducten te kunnen bieden. Tijdens zijn langdurige samenwerking met Henry Kloss, ontwerper van de legendarische Model One Table Radio, was hij onder meer medeoprichter van Cambridge SoundWorks\*. Als CEO en hoofd van de ontwerpafdeling van zijn vorige bedrijf was Tom verantwoordelijk voor de ontwikkeling van een groot aantal succesvolle audio- en multimediaproducten. Tom werkte ook als seniormanager op de ontwerpafdelingen van Advent en Kloss Video.

\*Cambridge SoundWorks is een geregistreerde handelsnaam van Creative Labs, Singapore

### In de verpakking van uw Networks vindt u een:

- netsnoer (274 cm)
- afstandsbediening (met batterij)
- USB-kabel

### Om uw Networks te kunnen gebruiken, heeft u nodig:

- een breedband internetaansluiting
- een draadloos (WiFi-)netwerk, bij voorkeur via een router
- of, als er geen draadloze verbinding beschikbaar is, een internetverbinding via een (niet meegeleverde) ethernetkabel

# SNEL VAN START

- 1. Zorg ervoor dat uw draadloze netwerkverbinding actief is en dat u de beschikking heeft over een breedband internetaansluiting.
- 2. Gebruik het meegeleverde netsnoer om de netaansluiting aan de onderzijde van uw NetWorks op een wandcontactdoos aan te sluiten.
- 3. Zet de NetWorks aan met de knop POWER op de afstandsbediening, of door kort op de besturingsknop boven op de NetWorks te drukken.
- 4. Selecteer 'Internetradio' uit de klankbronnenlijst
- 5. Kies de dichtstbijzijnde WLAN-regio, ook als u een bedrade internetverbinding gebruikt

- 6. De NetWorks scant nu automatisch alle beschikbare draadloze netwerken en toont de resultaten. Kies nu voor uw draadloze netwerkverbinding of voor een bedrade aansluiting (Ethernet). Gebruik de knoppen ▲▼ op uw afstandsbediening om het gekozen netwerk te selecteren en bevestig uw keuze met de knop MENU/SELECT. Op het display verschijnt de tekst 'Verbinden'. U kunt uw NetWorks gebruiken zodra de verbinding tot stand gekomen is. Als u in plaats van een draadloos netwerk (WLAN) een bedrade internetverbinding gebruikt, sluit de (niet meegeleverde) ethernetkabel dan aan op de ethernetingang aan de onderzijde van de NetWorks.
- Als er om een wachtwoord gevraagd wordt, maakt u gebruik van een beveiligd netwerk. Om uw NetWorks te kunnen gebruiken, moet het correcte wachtwoord ingevoerd worden. Deze wachtwoorden zijn hoofdlettergevoelig. Gebruik de knoppen ▲▼ om de pagina's met kleine letters of hoofdletter te kiezen. Selecteer steeds de volgende gewenste letter met de knoppen
   en bevestig uw keuze met de knop MENU/SELECT. Als het wachtwoord correct is, bevestig u het met het symbool '↓'.

a) Met het symbool '<' (backspace) kunt u foutief gekozen letters wissen.

b) Gebruik het symbool ' 4 ' om uw wachtwoord te bevestigen.

c) Met het symbool '**C**' annuleert u deze activiteit en gaat u terug naar het vorige menu. Als u een spatie invoert, verschijnt er een spatie in het display. Een underscore geeft de positie van het volgende karakter aan.

Als het wachtwoord correct ingevoerd is, brengt uw NetWorks nu een netwerkbinding tot stand. Komt er geen verbinding tot stand en bent u er zeker van dat u het wachtwoord correct heeft ingevoerd, dan kiest u nogmaals voor ' J'.

Als de verbinding niet tot stand komt, zou u er ook voor kunnen kiezen om de beveiliging uit te schakelen. Tivoli Audio raadt u die mogelijkheid echter stellig af. Zijn er meerdere netwerken beschikbaar, gebruik dan uitsluitend het netwerk waar u toe bevoegd bent.

Lukt het u niet om een goede verbinding tot stand te brengen, raadpleeg dan onze website (<u>http://networks.tivoliaudio.com</u>) of neem contact op met uw dealer.

Eventueel kunt u ook handmatig een netwerkscan starten. Ga naar het hoofdmenu door de knop MENU/SELECT even ingedrukt te houden, kies dan IR-Instellingen en selecteer de Wizard. Via dit menu kunt u ook andere instellingen bekijken en bewerken.

Van draadloos naar bedraad en terug: Als u van een draadloze naar een bedrade verbinding gaat, sluit dan eerst de ethernetkabel aan op de ingang aan de onderzijde van de NetWorks. Ga naar het hoofdmenu door de knop MENU/SELECT even ingedrukt te houden, kies voor IR-instellingen, dan voor Handmatige inst., en selecteer Bedraad. De draadloze verbinding wordt nu beëindigd en het display toont de signaalsterkte niet meer. Gaat u van een bedrade naar een draadloze verbinding, ga dan naar het menu IR-instellingen, kies voor de Wizard en voor Opnw scannen, en ga verder vanaf stap 6 onder Snel van start.

**WIFI-ONTVANGST**: De WiFi-antenne is in de NetWorks ingebouwd. De ontvangst is soms te verbeteren door de NetWorks elders neer te zetten. De ontvangst kan zowel door de constructie van het pand waarin u zich bevindt als door andere omstandigheden beïnvloed worden. Als u de NetWorks als internetradio of als muziekspeler gebruikt, wordt de WiFi-signaalsterkte in de rechterbenedenhoek van het display weergegeven. Deze aanduiding verdwijnt bij gebruik van een bedrade verbinding. **NB:** Bij gebruik van een draadloze netwerk kan er soms wat achtergrondgeruis hoorbaar zijn. Dit ligt niet aan uw NetWorks radio.

## Guide to Features (Top):

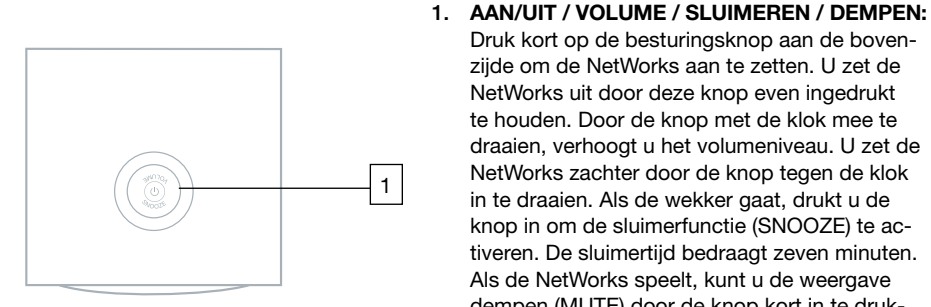

Druk kort op de besturingsknop aan de bovenzijde om de NetWorks aan te zetten. U zet de NetWorks uit door deze knop even ingedrukt te houden. Door de knop met de klok mee te draaien, verhoogt u het volumeniveau. U zet de NetWorks zachter door de knop tegen de klok in te draaien. Als de wekker gaat, drukt u de knop in om de sluimerfunctie (SNOOZE) te activeren. De sluimertiid bedraagt zeven minuten. Als de NetWorks speelt, kunt u de weergave dempen (MUTE) door de knop kort in te drukken. Het display toont dan een doorgestreepte luidspreker. Druk de knop nogmaals in op de weergave te starten of het volume bij te stellen.

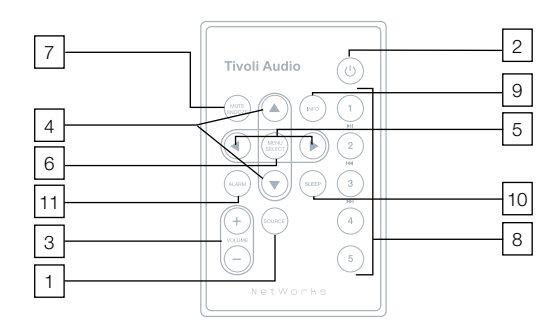

# **Guide to Features (Remote Control):**

- 1. SOURCE: Druk op de knop SOURCE om de klankbronnenlijst te kiezen (Internetradio, Muziekspeler, AUX). Kies de gewenste bron met de knoppen ▲▼ en MENU/SELECT. Als u voor Internetradio kiest, wordt automatisch het laatst gekozen internetradiostation geactiveerd.
- 2. POWER: Druk de knop POWER kort in om de NetWorks aan of uit te zetten. De laatst gebruikte klankbron wordt geactiveerd.
- 3. VOLUME +/-: Druk op + om het volume te verhogen en op om de NetWorks zachter te zetten. Als de weergave vervormd klinkt, zet de NetWorks dan direct zachter om schade aan de luidspreker te voorkomen. Gebruik van de volumeknop heft de mute-functie op. De eerder gedempte weergave wordt hervat.
- 4. ▲▼: Gebruik deze knoppen om uw menukeuzes aan te geven.
- **↓**: Met deze knoppen kiest u voor de verschillende pagina's van het hoofdmenu. Dezelfde 5. knoppen worden gebruikt om letters te kiezen bij het invoeren van de naam van een inter-

netstation of uw (bij beveiligde draadloze netwerken vereiste) wachtwoord. Door de knop ► even ingedrukt te houden, voegt u het huidige radiostation aan uw Favorieten toe.

- 6. **SELECT/MENU:** Met de knop SELECT/MENU bevestigt u gemaakte keuzes. Door de knop even ingedrukt te houden, komt u in het hoofdmenu.
- 7. MUTE/SNOOZE: De knop MUTE/SNOOZE gebruikt u om het geluid tijdelijk te dempen (er verschijnt een icoontje met een doorgehaalde luidspreker in het display) en om de weergave weer te hervatten. Ook kunt u met deze knop de wekker voor zeven minuten het zwijgen opleggen. Na deze zeven minuten gaat de wekker opnieuw af. Gedurende deze sluimertijd (SNOOZE) toont het display een terugtellende knok, tenzij u voor analoge tijdweergave heeft gekozen (Hoofdmenu > Systeeminstellingen > Tijdweergave > Analoog). De sluimertijd is niet instelbaar.
- 8. PRESETS #1-5/Muziekspelerbediening: Onder de voorkeuzeknoppen (PRESETS) van uw NetWorks vindt u al vijf voorgeprogrammeerde radiostations. Om het spelende radiostation als voorkeuzestation op te slaan, houdt u een van de vijf knoppen ingedrukt tot de tekst 'Opgslgn station' in uw display verschijnt. U roept dit station opnieuw op door de betreffende knop kort in te drukken. Mocht er onder de ingedrukte knop geen station opgeslagen zijn, dan verschijnt de tekst 'Lege preset' in het display. Als u de NetWorks als Muziekspeler gebruikt, kunt u geen presets opslaan.
- 9. INFO: Als u de Internetradio gebruikt, krijgt u bij het indrukken van de knop INFO achtereenvolgens de huidige status te zien ('Speelt' of 'Onbeschikbaar'), het audioformaat, de stationsbeschrijving, het gekozen genre en de stationslocatie. Als er op een station afgestemd wordt, wordt standaard de huidige status weergegeven. Bij het afspelen van Podcasts wordt andere informatie getoond. Als de Muziekspeler actief is (Gedeelde media), toont herhaaldelijk indrukken van de knop INFO achtereenvolgens de naam van de artiest, de titel van het nummer, de titel van het album, het audioformaat (bestandsindeling) en de weergavetijd. Bij Gedeelde mappen worden achtereenvolgens de bestandsnaam, het pad en de bestandsindeling weergegeven.
- 10. SLEEP: Druk op de knop SLEEP op de slaaptimer te activeren. De NetWorks schakelt zichzelf nu na twintig minuten uit, waarbij de resterende tijd in het display getoond wordt. De slaaptimer is uit te schakelen door nogmaals op SLEEP te drukken.
- 11. ALARM: Met een druk op de knop ALARM activeert u het wekmenu. Zie Gebruik van de wekker voor meer informatie.

De sensor voor de afstandsbediening bevindt zich in de linkerbenedenhoek van het frontpaneel van de NetWorks. Om de afstandsbediening optimaal te laten functioneren, wijst u ermee in de richting van deze sensor. Als er direct zonlicht op de sensor valt, kan dat voor storingen zorgen.

Als u de batterij van de afstandsbediening vervangt, kies dan voor een 3V lithium knoopcel van een bekend merk. Het modelnummer is CR2025. Installeer de batterij met de pluskant naar u toe. Lever de lege batterij in bij een afvalpunt. Verbrand de batterij niet.

Als u de afstandsbediening dicht bij de sensor gebruikt, kan het display enigszins oplichten. Dit is normaal.

# **BEDIENINGSFUNCTIES EN AANSLUITINGEN ACHTERZIJDE**

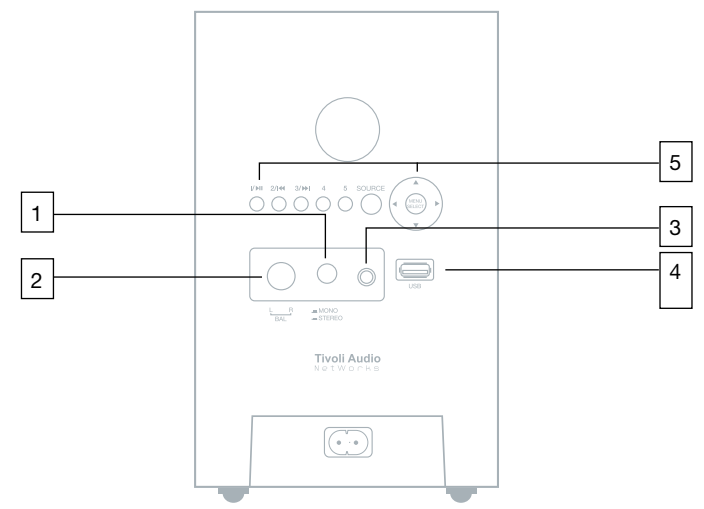

- MONO/STEREO: Druk deze knop alleen in (Stereo) als u de optionele NetWorks Speaker heeft aangesloten. Het display toont 'ST' bij stereoweergave. Bij monoweergave is een 'M' zichtbaar. NB: Als de bron mono is, zal er altijd in mono weergegeven worden, ook als deze knop in de stereopositie staat.
- 2. BALANCE: Draai de knop BALANCE helemaal naar links als u de optionele NetWorks Speaker niet aangesloten heeft. Is deze speaker aangesloten, gebruik de knop BALANCE dan om de balans tussen beide luidsprekers in te stellen. De middenpositie, waarbij beide luidsprekers even luid weergeven, klikt voelbaar in.
- 3. **HEADPHONE:** Op deze 3,5mm ministereouitgang kunt u een (niet meegeleverde) hoofdtelefoon aansluiten. Het volume is in te stellen met de besturingsknop aan de bovenzijde of met de volumeknoppen van de afstandsbediening. Bij het aansluiten van een hoofdtelefoon wordt de luidspreker van de NetWorks automatisch uitgeschakeld. Matig het volume bij gebruik van de hoofdtelefoon om gehoorschade te voorkomen.
- 4. USB: Met de meegeleverde USB-kabel kunt u een daartoe geschikt USB-apparaat op deze USB-ingang (type A 2.0) aansluiten. de ingang kan ook gebruikt worden voor een USB-stick. Bij het aansluiten van een USB-apparaat of -stick toont het display even later de tekst 'USB-apprt gevonden'. Gebruik de knop SOURCE om de Muziekspeler te activeren en selecteer USB.

Met de voorkeuzeknoppen 1, 2 en 3 op de afstandsbediening kunt u de muziek pauzeren en weer starten (1), of naar het volgende (2) of het vorige nummer (3) gaan. De NetWorks geeft alle nummers in de gekozen map weer en begint dan opnieuw met het eerste nummer in map. NB: MP3-spelers die alleen met de bijbehorende software werken, worden door de NetWorks niet herkend. Het display toont dan de tekst 'USB-apprt niet ondersteund.' U kunt dergelijke spelers – inclusief iPods – wel gebruiken door de hoofdtelefoonuitgang van de speler op de Aux-ingang aan de onderzijde van de NetWorks aan te sluiten. Muziekbestanden in Real Audio-formaat moeten naar MP3 geconverteerd worden om door de NetWorks te kunnen worden afgespeeld.

 De knoppen PRESETS #1-5, SOURCE, MENU/SELECT, PRESETS #1-5, SOURCE, MENU/SELECT, ▲▼ en ◀►: werken net zoals de gelijknamige knoppen op de afstandsbediening. Zie Bedieningsfuncties afstandsbediening.

## **BEDIENINGSFUNCTIES EN AANSLUITINGEN ONDERZIJDE**

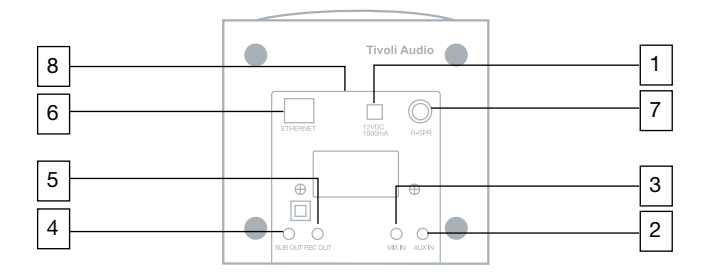

- 12VDC/1A: Op deze ingang kunt u een 12-volts voeding of een optionele 12VDC adapter met een zekering van 1A aansluiten. Zo is de NetWorks ook aan boord van een boot of in een kampeerwagen te gebruiken. Vergewis u ervan dat u de juiste voeding of adapter gebruikt. Neem bij twijfel contact op met uw dealer. Externe voedingen kunnen warm worden. Deze warmteontwikkeling wijst niet op een storing. Sluit alleen een 12-volts voeding of een adapter aan als het netsnoer niet aangesloten is!
- 2. AUX IN: Via deze 3,5mm stereoingang kunt u bijvoorbeeld een cd-speler, een MP3-speler of een iPod weergeven. NB: Bij gebruik van deze ingang moet u het volumeniveau mogelijk aanpassen.
- 3. MIX IN: Als u de audiouitgang van uw computer op deze 3,5mm ingang aansluit, geeft de NetWorks alle geluidssignalen van uw computer weer, onafhankelijk van de gekozen klankbron. Het volumeniveau van de van de computer afkomstige audio dient op de computer te worden ingesteld.
- 4. SUB OUT: Op deze 3,5mm uitgang kunt u de optionele Tivoli Audio Model Subwoofer aansluiten.
- 5. **REC OUT:** Om vanaf uw NetWorks op te nemen, sluit u een recorder op deze 3,5mm stereouitgang aan. Het uitgangsignaal is niet variabel.
- 6. ETHERNET: Op de ethernetingang is een niet meegeleverde standaard-ethernetkabel aan te sluiten.
- 7. **R-SPR:** De mannelijke tulpplug (RCA) van de optionele NetWorks Speaker sluit u op deze vrouwelijke tulpingang (RCA) aan. Zet de knop BALANCE in de door een klikstand aangegeven middenpositie en kies met de knop STEREO/MONO voor stereoweergave. Leg het verbind-ingssnoer zo neer dat zowel de NetWorks als de extra Speaker er niet op komen te staan.
- 8. 230V~50Hz 50W: Sluit de netkabel op deze ingang aan en steek de steker aan de andere zijde in een wandcontactdoos. Schade als gevolg van een verkeerd voltage valt niet onder de fabrieks-garantie. Sluit het netsnoer niet aan als er ook een 12V-voeding of een adapter is aangesloten.

**Tip:** Zorg er bij het aansluiten van kabels aan de onderzijde van de NetWorks altijd voor dat de radio en de optionele extra luidspreker stabiel staan en niet op de kabels rusten. Zet de NetWorks altijd uit voordat u audiokabels aansluit of losneemt.

## **Internet Radio**

- 1. Activeer de internetradio en hou de MENU/SELECT knop even ingedrukt om naar het hoofdmenu te gaan.
- 2. Kies voor Stationslijst.
- 3. Kies Radiostations of Podcasts.
- 4. Kies nu achtereenvolgens voor Landen, Genre of Radiostations. Bij Landen krijgt u vervolgens de keuze uit een aantal werelddelen, landen en genres. Kies u voor Genre, dan kunt u uw keuze uit een aantal genres (formats) maken. Selecteert u stations, dan kunt u vervolgens voor specifieke radiostations of voor uw favorieten kiezen. Zie hiervoor de sectie Menuopties en speciale features.
- NB: Tivoli Audio is niet verantwoordelijk voor de inhoud van de door u ontvangen uitzendingen.

### Nieuwe stations toevoegen

Als een door u gezocht internetstation niet in het stationsmenu te vinden is, stuur ons dan een verzoek om het betreffende station toe te voegen (addstation@tivoliaudio.com). Neem in uw e-mailbericht alle informatie op die nodig is om het station te kunnen lokaliseren, zoals station-snaam, lokatie en URL. Ook kunt u de NetWorks-website op http://networks.tivoliaudio.com bezoeken. U kunt daar stations toevoegen; bovendien is er aanvullende informatie te vinden.

### Onbeschikbaar, probeer later

De boodschap 'Onbeschikbaar, probeer later' verschijnt meestal omdat de gekozen website niet reageert, omdat het maximum aantal luisteraars overschreden is of omdat de verbinding tussen het station en de NetWorks te traag is. Er kunnen echter ook andere oorzaken zijn. Sommige station zenden niet zeven dagen per week of 24 uur per dag uit, of ze zijn niet altijd online. Ook gebeurt het dat stations voor een ander audioformaat (codec) of protocol kiezen, waardoor de stationsnaam niet meer in de stationslijst verschijnt terwijl de website vanaf een computer nog steeds toegankelijk is. Verder kunnen bijvoorbeeld links gewijzigd zijn. Als u een computer tot uw beschikking heeft, probeer het station dan zo te activeren. Als u de indruk krijgt dat het station niet langer uitzendt, stellen wij het op prijs als u ons dat in een in het Engels gestelde e-mail kunt laten weten. Gebruik daartoe het hierboven al genoemde e-mailadres <u>addstation@tivoliaudio.com</u>, of ga naar <u>http://networks.tivoliaudio.com</u>. Zo helpt u ons om de stationsdata actueel te houden.

De boodschap 'Onbeschikbaar, probeer later' kan ook verschijnen als een van uw computer afgespeeld muziekbestand fouten vertoont.

## **MENUOPTIES EN SPECIALE FEATURES**

NB: De actuele instelling van onderstaande opties wordt met een vinkje √ gemarkeerd.

- SuperBuffer<sup>™</sup> (alleen in internetradiomodus in het menu aanwezig): Deze unieke, door Tivoli Audio ontwikkelde feature zorgt voor een vier keer zo lange buffertijd, waarmee dropouts zoveel mogelijk voorkomen worden. Als het door u gekozen radiostation regelmatig wegvalt, activeert u de SuperBuffer. In het display wordt dat met 'x4' aangegeven. Het laden van een radiostation kan bij een ingeschakelde SuperBuffer iets lager duren. SuperBuffer kan dropouts niet volledig voorkomen.
- 2. Tivoli EQ (hoofdmenu): Gebruik de knoppen ▲▼ en MENU/SELECT om de laagweergave (Bass) en hoogweergave (Treble) in te stellen. De gekozen instellingen zijn te zien in de

Gebruikers-EQ. Met de knoppen ▲▼ is ook de loudness-functie aan en uit te zetten. Activeer oudness bij het luisteren op lage volumeniveaus. De laagste en hoogste frequenties worden dan extra versterkt waardoor muziek natuurlijker klinkt. De knoppen ▲▼ kunnen ook gebruikt worden om een van de voorgeprogrammeerde EQ-instellingen te selecteren. Bij het kiezen van een van deze instellingen worden eerdere laag- en hooginstellingen genegeerd. De loudnessfunctie werkt wel. Bij de keuze 'Neutraal' worden de zowel de laag- als de hoogweergave op nul gezet (rechte weergave). Als u de hoog- en laagweergave anders had ingesteld, dan zijn deze instellingen weer te activeren door Gebruikers-EQ te selecteren. In het EQ-menu worden de laag- en hoogweergave-instellingen door de cijfers aan de rechterzijde weergegeven.

- 3. Favorieten (alleen in internetradiomodus in de Stationslijst te vinden): Naast de vijf radiostations die u onder de voorkeuzeknoppen van de NetWorks kunt opslaan, heeft u ook de mogelijkheid om een onbeperkt aantal stations aan uw lijst met Favorieten toe te voegen. Wilt u een spelend internetstation of een Podcast aan uw Favorieten toevoegen, dan houdt u de knop even ingedrukt. Geef vervolgens aan dat u het station wilt toevoegen. Als u later de lijst met Favorieten opent, kiest u voor Favorieten of Podcasts. Gebruik de pijltjestoetsen UP en DOWN om het gewenste station of de gewenste Podcast te selecteren. Bevestig uw keuze met de knop MENU/SELECT, of hou de knop even ingedrukt als u een station of Podcast wilt wissen.
- 4. Mijn toegevoegde stations (alleen in internetradiomodus in de Stationslijst te vinden): Hier vindt u alle stations die op uw verzoek door Tivoli Audio alleen aan uw radio toegevoegd zijn.
- Radiostations zoeken (alleen in internetradiomodus in de Stationslijst, onder Radiostations): Voer de naam van het door u gezichte radiostation in. Gebruik de knoppen ▲▼ om voor de andere letters van het alfabet te kiezen. Kies de gewenste letters een voor een met de knoppen ▲▶ en bevestig uw keuze met de knop MENU/SELECT.
  - a) Met het symbool '<' (backspace) kunt u foutief gekozen letters wissen.
  - b) Gebruik het symbool ' 4' om de zoekopdracht te starten.

c) Met het symbool ' $\mathbf{C}$ ' annuleert u deze activiteit en gaat u terug naar het vorige menu. Als u een spatie invoert, verschijnt er een spatie in het display. Een underscore geeft de positie van het volgende karakter aan.

- Podcasts (alleen in internetradiomodus in de Stationslijst te vinden): Podcasts zijn opnames van allerlei media, maar vooral van radioprogramma's en televisie-uitzendingen (alleen audio). Met Podcasts is het op eenvoudige wijze mogelijk om eerder uitgezonden programma's (nogmaals) te beluisteren.
- 7. Lokale stations (alleen in internetradiomodus in de Stationslijst, onder Radiostations): Met deze optie kunt u direct zoeken naar stations in het land waar u verblijft.
- 8. Klok en datum (te vinden onder Systeeminstlingn): Om de tijd in te stellen, kiest u voor Klok instellen in het systeeminstellingenmenu. Gebruik de knoppen ▲▼ en MENU/SELECT om het juiste uur te kiezen. Herhaal dit voor de minuten en kies MENU/SELECT om de ingestelde tijd op te slaan. In hetzelfde menu kunt u ook de datum instellen en de gewenste tijdweergave aangeven: u kunt kiezen voor een analoge of een digitale weergave, waarbij u in het laatste geval de keuze heeft uit een 12- of een 24-uursklok.
- 9. Talen (te vinden onder Systeeminstillngn): ): Gebruik de knoppen ▲▼ en MENU/SELECT om de gewenste taal te kiezen.
- 10. Fabrieksreset (te vinden onder Systeeminstillngn): Gebruik de knoppen ▲▼ en MENU/SELECT om de NetWorks te resetten, waarbij de fabrieksinstellingen weer actief worden. Daarbij worden uw taalkeuze, favorieten, datum, klok, wekker, WiFi-wachtwoord (indien van toepassing), EQ-instellingen, en alle andere door u gekozen instellingen gewist. Mocht zich onverhoopt

een storing voordoen, kies dan niet direct voor een reset. Neem in plaats daarvan het netsnoer los, wacht een paar seconden en sluit het weer aan. Als het probleem dan nog niet verholpen zou zijn, kunt u alsnog een fabrieksreset uitvoeren.

- 11. Info (te vinden onder Systeeminstillngn): Hier vindt u de softwareversie en het ID-nummer van uw NetWorks. Deze informatie heeft u mogelijk nodig als u ons belt of e-mailt met een vraag over uw radio of de gebruikte software. De hier getoonde informatie is dus niet wat u te zien krijgt als u de knop INFO op uw afstandsbediening gebruikt.
- 12. Software Upgrade (te vinden onder IR-Instellingen in internetradiomodus): Als er nieuwe software beschikbaar is, wordt dat in de internetradiomodus automatisch in het display getoond. Wilt u controleren of er nieuwe software is, kies dan IR-instellingen in het hoofdmenu en selecteer Software upgrade. Het is raadzaam om deze controle uit te voeren als u uw NetWorks voor de eerste keer gebruikt. Het is daarbij mogelijk dat er direct na elkaar verschillende upgrades worden uitgevoerd. Na elke succesvolle upgrade start de NetWorks opnieuw.

WAARSCHUWING: Schakel uw NetWorks tijdens een upgrade nooit uit en neem het netsnoer niet los. Doet u dat wel, dan is het toestel alleen door een technicus weer te activeren.

# **GEBRUIK VAN DE WEKKER**

U zet de wekker als volgt:

- 1. Druk op de knop ALARM op de afstandsbediening of open het menu Wekkers bij de systeeminstellingen.
- 2. Kies Alarm 1 of 2.
- Kies Tijd. Stel het gewenste uur in met de knoppen ▲▼ en MENU/SELECT en herhaal deze procedure voor de minuten. Het display toont de ingestelde tijd en meldt dat de wekker gezet is.
- 4. Kies voor dezelfde wekker om het uit of weer aan te zetten en om de gewenste klankbron en het bijbehorende wekvolume te selecteren. Met de optie Opslaan bewaart u uw keuzes.
- 5. Als u niet voor Opslaan kiest, worden uw keuzes niet bewaard.

Als de stroom uitvalt, zorgt de geïntegreerde backup ervoor dat de ingestelde wekker actief blijft. Mocht er op de ingestelde wektijd(en) nog steeds geen stroom zijn, dan wordt u met een wektoon gewekt, ongeacht de eerder gekozen klankbron.

Wilt u graag door een internetstation gewekt worden, overtuigt u zich er dan van dat het station op de ingestelde wektijd daadwerkelijk uitzendt. Als het geselecteerde station niet beschikbaar is of te traag geladen wordt, klinkt de wektoon van de NetWorks. Als u een internetstation als klankbron koos en er problemen zijn met uw internetverbinding, dan kan het gebeuren dat ook de standaardwektoon van de NetWorks niet geactiveerd wordt. Bent u niet zeker van de betrouwbaarheid van uw netwerkverbinding, dan doet u er verstandig aan om de wektoon als klankbron voor de wekker te kiezen.

### Als de wekker afgaat, heeft u drie mogelijkheden.

- 1) Druk op de knop SNOOZE of druk de besturingsknop op de NetWorks kort in om de wekker over zeven minuten opnieuw af te laten gaan.
- 2) Hou de besturingsknop even ingedrukt om de NetWorks uit te zetten. De wekker gaat de volgende dag om dezelfde tijd af.

3) Laat de NetWorks spelen en ga naar het menu om de wekker te deactiveren.

## **GEBRUIK VAN DE MUZIEKSPELER**

Om muziekbestanden van een op het hetzelfde netwerk aangesloten computer te kunnen afspelen, moet u op de NetWorks voor gebruik van Gedeelde media (Shared media; UPnP: Universal Plug and Play) of Gedeelde mappen (Shared folders; CIFS) kiezen, waarbij de eerste methode de eenvoudigste is. Met Gedeelde media heeft u ook een breder scala aan zoekmogelijkheden. Als Windows Media Player 11 op uw computer geïnstalleerd is en er ook muziekbestanden te vinden zijn, gaat u naar de aanwijzingen onder de kop 'Gedeelde media gebruiken na setup' en kijkt u of u kunt streamen.

### 1. Gedeelde media (UPnP) (AANBEVOLEN METHODE!)

Bij Gedeelde media wordt Windows Media Player 11 (WMP 11) of hoger als mediaserver gebruikt. WMP 11 kan op de website van Microsoft gedownload worden (www.microsoft.com). Uw NetWorks hoeft voor het gebruik van Gedeelde media niet ingesteld te worden, maar u moet uw computer configureren om de radio toegang tot uw audiobestanden te geven. U hoeft dit maar één keer te doen.

- 1) Vergewis u ervan dat uw computer hetzelfde netwerk gebruikt als uw NetWorks.
- 2) Installeer WMP 11 als dat niet al gedaan is.
- 3) Start WMP 11. Om nieuwe mediabestanden aan de bibliotheek toe te voegen, opent u het tabblad Mediabibliotheek en kiest u Aan mediabibliotheek toevoegen. Als er geen lijst met mappen wordt weergegeven, klikt u op Geavanceerde opties en selecteert u de mappen die u wilt toevoegen. Bevestig uw keuze door OK te klikken en klik nogmaals op OK om het tabblad te sluiten.
- 4) Zet de NetWorks aan, druk op SOURCE, selecteer de Muziekspeler en kies Gedeelde media. Selecteer dan de naam van uw computer. Het display van de NetWorks toont nu de mededeling 'Onbevoegd'. Open het tabblad Mediabibliotheek in WMP 11 en kies Media delen. De NetWorks wordt nu als Onbekend apparaat getoond. Selecteer dit apparaat en klik op Toestaan, gevolgd door OK. Druk nu op MENU/SELECT om de NetWorks te autoriseren om het menu te openen. Kies Muziek in het NetWorks menu en maak uw keuze uit de overige op het display getoonde mogelijkheden tot uw muziek begint te spelen.

### Het gebruik van Gedeelde media na de eerste setup

- 1) Druk op SOURCE en kies de Muziekspeler van de NetWorks.
- 2) Kies Gedeelde media. De NetWorks zoekt de op dit netwerk aangesloten computers. Als er geen computers gevonden worden, toont het display de tekst 'Leeg'. Worden er wel één of meer computers gevonden, dan doet u het volgende.
- 3) Gebruik de knoppen ▲▼ en MENU/SELECT om de gewenste computer te selecteren.
- 4) Maak een keuze uit de verschillende categorieën (Muziek, Afspeellijsten, enzovoort). NB: Als u voor Video of Afbeeldingen kiest, zal het display de tekst 'Leeg' weergeven. De menustructuur wordt vanaf dit punt door de mediaserver gestuurd, in plaats van door de NetWorks. Dat betekent dat het menu van systeem tot systeem kan verschillen. Gebruik de knoppen ▲▼ en MENU/SELECT om het af te spelen bestand te starten.

De muziekspeler kan geen bestanden met Apple's eigen codering afspelen, zoals nummers of albums die via iTunes gekocht zijn. Bestanden in Real Audio-formaat moeten naar MP3 geconverteerd worden om ze met uw NetWorks te kunnen afspelen.

### 2. Gedeelde mappen (CIFS): (WINDOWS XP HOME)

U kunt uw Networks ook gebruiken om muziek af te spelen die opgeslagen is in mappen van computers in hetzelfde netwerk. Volg hiertoe onderstaande instructies op.

# Netherlands

- 1) Klik op Start.
- 2) Kies Programma's.
- 3) Kies Bureau-accessoires.
- 4) Kies Windows Verkenner.
- 5) Ga naar de te delen map.
- 6) Klik met de rechtermuisknop op deze map en klik op Delen en beveiliging.
- 7) Als het selectievakje Delen en beveiliging: het netwerk beschikbaar is, schakel het dan in en klik vervolgens op Toepassen en OK. Is dit vakje niet beschikbaar, dan is uw computer niet op een netwerk aangesloten. Als u een netwerk wilt instellen, klikt u op Wizard netwerk instellen en volgt u de instructies op. Zodra de mogelijkheid om mappen te delen is geactiveerd, voert u bovenstaande procedure opnieuw uit.
- 8) Zet nu de NetWorks aan, druk op SOURCE, selecteer de Muziekspeler en kies voor Gedeelde mappen.
- 9) Kies de naam van de werkgroep en vervolgens de naam van de computer. Selecteer dan de gewenste map en start de muziek die u wilt horen.

Opmerking voor Windows VISTA: U moet via de optie Beheer gebruikersaccounts de Gastaccount activeren, en dan ofwel ledereen ofwel de Gast toegang tot de gedeelde schijf verlenen. Als u zich zorgen maakt over de beveiliging van uw computer, kunt u eventueel een nieuwe, met een wachtwoord beveiligde account voor de NetWorks aanmaken. De Gastaccount heeft standaard geen wachtwoord, dus de NetWorks brengt de verbinding op grond van de standaardinstellingen tot stand.

### Het gebruik van gedeelde mappen (CIFS) na de eerste setup.

- 1) Druk op SOURCE, kies de Muziekspeler en selecteer Gedeelde mappen.
- 2) De NetWorks zoekt en toont alle beschikbare domeinen. Dit kan ongeveer een minuut duren.
- 3) Selecteer het gewenste domein. De lijst beschikbare computers wordt nu getoond.
- 4) Kies de gewenste computer.
- 5) Zodra u een domein en een computer geselecteerd heeft, krijgt u een lijst met alle beschikbare mappen te zien.
- 6) Kies een map en het gewenste geluidsbestand.

De muziekspeler kan geen bestanden met Apple's eigen codering afspelen, zoals nummers of albums die via iTunes gekocht zijn. Bestanden in Real Audio-formaat moeten naar MP3 geconverteerd worden om ze met uw NetWorks te kunnen afspelen.

### The Display

De displayverlichting en het contrast van het display worden automatisch bestuurd door een kleine sensor in de rechteronderhoek van het frontpaneel van de NetWorks. U kunt de verlichting en het contrast niet met de hand bijstellen. Wel kunt u ervoor kiezen om het display uit te schakelen als u de NetWorks uitzet, bijvoorbeeld als u de NetWorks als wekker gebruikt en complete duisternis gewenst is. Ga naar het hoofdmenu door de knop MENU/SELECT even ingedrukt te houden, kies voor Systeeminstling, kies voor Display en selecteer Uit. Als u de NetWorks weer aanzet, als de wekker afgaat of als er een stroomstoring is, wordt het display weer ingeschakeld. Is het display uitgeschakeld en wilt u zien hoe laat het is, druk dan een van de knoppen op de afstandsbediening in (met uitzondering van de aan-/uitknop). Het display wordt nu gedurende vijf seconden verlicht zonder dat u de radio aan en weer uit hoeft te zetten. NB: De weergave van het display kan door hoge en lage temperaturen iets verstoord worden.

### PLAATSING

Plaats de NetWorks op een vlakke, stabiele ondergrond. De ingebouwde luidspreker is afgeschermd, zodat de NetWorks probleemloos in de buurt van een computermonitor of een televisie te gebruiken is. Als u de NetWorks op een boekenplank, in een hoek of dicht bij muur plaatst, wordt de basweergave versterkt.

### ONDERHOUD

Gebruik geen agressieve schoonmaakmiddelen, oplosmiddelen of schoonmaaksponsjes voor de behuizing of de kunststof panelen.

Behuizing: Bij het schilderen of kleuren van de houten behuizing vervalt uw aanspraak op garantie. Omdat voor de behuizing echt houtfineer gebruikt wordt, kan het zijn dat uw NetWorks niet exact dezelfde kleur of tekening heeft als een ander Tivoli Audio toestel. Afhankelijk van de gebruikte houtsoort kan de behuizing onder invloed van zonlicht iets donkerder van kleur worden.

### **PROBLEMEN OPLOSSEN**

Als de NetWorks geen verbinding met uw WiFi-netwerk maakt en u heeft een computer bij de hand, kijk dan of uw computer het bewuste netwerk wel kan vinden.

Kijk of er een DHCP-server beschikbaar is en of u een statisch IP-adres op de NetWorks ingesteld heeft. U kunt zo'n IP-adres instellen onder het kopje IR-instellingen in het hoofdmenu.

Controleer of de firewall van uw netwerk geen uitgaande poorten blokkeert.

Als u in plaats van een draadloos netwerk een ethernetkabel gebruikt, zorg er dan voor dat de connector goed op de NetWorks aangesloten is. Controleer of de NetWorks ingesteld is op gebruik van een bedrade verbinding (Hoofdmenu, IT-instellingen, Handmatig inst., Bedraad).

In het onwaarschijnlijke geval dat uw NetWorks zelf niet goed zou werken, neemt u het netsnoer los, u wacht een paar tellen en sluit het snoer vervolgens weer aan. Als het probleem dan nog niet verholpen zou zijn, kunt u een fabrieksreset uitvoeren.

### MELDINGEN

# HET DISPLAY VAN UW NETWORKS KAN BIJ ONTVANGST- OF NETWERK-PROBLEMEN ONDER MEER DE VOLGENDE BOODSCHAPPEN TONEN.

| Bericht                | Fout       | Beschrijving                                                                                                    |
|------------------------|------------|----------------------------------------------------------------------------------------------------|
| Mislukte<br>verbinding | Fout       | Kan optreden bij problemen met of rond een draadloos (WiFi-)<br>netwerk. Een mislukte verbinding kan optreden als<br>1) NetWorks het WiFi-netwerk niet kan vinden;<br>2) het verkeerde wachtwoord ingevoerd is.                                                                                                    |
| Netwerkfout            | Fout       | <ul> <li>Een netwerkfout kan optreden als</li> <li>1) NetWorks het WiFi-netwerk niet kan vinden;</li> <li>2) NetWorks geen verbinding met een internetstation kan maken;</li> <li>3) Tijdens het streamen van een internetstation werd de verbinding onderbroken;</li> <li>4) NetWorks geen verbinding met een computer kan maken.</li> </ul>                                                                                 |
| Indelingsfout          | Fout       | <ul> <li>Deze melding verschijnt als de NetWorks een bestand niet kan afspelen omdat de indeling van het bestand (formaat) niet ondersteund wordt. Dit kan bijvoorbeeld gebeuren als</li> <li>1) NetWorks afgestemd is op een radiostation dat een niet ondersteunde codec hanteert.</li> <li>2) NetWorks probeert een op een computer of USB-stick opgeslagen bestand in een niet ondersteunde indeling te lezen.</li> </ul> |
| Verbinden              | Informatie | Wordt getoond als NetWorks een verbinding met een netwerk,<br>een server of een internetstation tot stand brengt.                                                                                                    |
| Laden                  | Informatie | Wordt getoond als NetWorks een verbinding tot stand heeft gebracht en het station of de audiostream aan het bufferen is.                                                                                                    |
| Speelt                 | Informatie | Wordt getoond als het station of de audiostream gebufferd is<br>en de weergave start.                                                                                                    |
| Gestopt                | Informatie | Wordt getoond als het gekozen station niet uitzendt of als de<br>NetWorks de aangeboden audiostream niet kan decoderen.                                                                                                    |
| USB-update             | Informatie | Wordt getoond als de stroomvoorziening van de NetWorks<br>tijdens een software-update onderbroken wordt. Het toestel is<br>nu alleen door een technicus weer te activeren.                                                                                                    |
| Wachten op<br>ethernet | Informatie | Wordt getoond als er op de NetWorks voor een bedrade<br>verbinding is gekozen en de ethernetkabel is niet aangesloten<br>of er is een probleem met de kabel of het netwerk.                                                                                                    |

# GARANTIE

Tivoli Audio hanteert bijzonder hoge productiestandaards en we vertrouwen erop dat al onze producten naar behoren functioneren. Daarom bieden we de eerste koper van dit toestel een eenjarige garantie, gerekend vanaf het moment van aankoop, op fabrieks-, productie- en materiaalfouten. Deze garantie is niet overdraagbaar. iPods vallen niet onder deze garantie.

Deze garantie dekt geen schade die veroorzaakt wordt door oneigenlijk of onjuist gebruik, een incorrecte installatie, het gebruik van de lader voor alkalinebatterijen, niet passende accessoires, modificaties, reparaties door anderen dan gekwalificeerde technici, transport, verlies, misbruik, ongelukken, onjuiste netspanning, stroomstoringen, bliksem en andere natuurverschijnselen, normale slijtage of commercieel gebruik. Neem voor garantie-aanspraken, onderhoud en reparaties contact op met uw dealer. Daarbij kan om een aankoopbewijs gevraagd worden.

Doe uw best en weersta de verleiding om het toestel en openen. Er bevinden zich geen zelf te repareren of in te stellen onderdelen in het apparaat. Bij zelf ondernomen pogingen om het toestel repareren of te modificeren, vervalt de garantie.

Tivoli Audio vergoedt geen kosten die gemaakt worden ten gevolge van ontvangstproblemen, het elimineren van door externe bronnen veroorzaakte storing, tijdsverlies, ongemak en het niet kunnen gebruiken van het toestel. Ook kosten ten gevolge van schade door oneigenlijk of onjuist gebruik van het toestel worden niet vergoed.

Aan deze garantiebepalingen kunt u bepaalde rechten ontlenen. Deze rechten kunnen van land tot land en van staat tot staat verschillen. Bepaalde beperkingen zijn daarom mogelijk niet op u van toepassing.

Heeft u bij uw dealer voor een verlengde garantieperiode betaald en doen zich problemen voor na het verstrijken van de eenjarige fabrieksgarantie, neem dan contact op met uw dealer.

Wij adviseren u om uw product te registreren op www.tivoliaudio.nl.

Voor aanvullende informatie over de NetWorks en andere producten van Tivoli Audio kunt u ons bezoeken op <u>www.tivoliaudio.nl</u>.

We adviseren u om bij problemen eerst de Tivoli Audio FAQ-sectie op <u>www.tivoliaudio.com</u> te raadplegen voordat u een aanspraak maakt om de hier gestelde garantiebepalingen; de daar geboden informatie zal uw vragen in de meeste gevallen beantwoorden.

Voor servicewerkzaamheden adviseren we u contact met uw dealer op te nemen.

# SPECIFICATIES

| Model:                   | De NetWorks Radio                                 |
|--------------------------|---------------------------------------------------|
| Luidspreker:             | 3.5" breedbandluidspreker, magnetisch afgeschermd |
| Ontvangst:               | Internetradio: 2412-2472MHz                       |
| Ondersteunde indelingen: | WMA, Real Audio (versie 6), MP3                   |
| Afmetingen:              | 140 x 22 x 13 mm (bxhxd)                          |
| Gewicht:                 | 1.814 kg                                          |

Specificaties kunnen zonder nadere aankondiging gewijzigd worden.

Tivoli Audio behoudt zich het recht voor om producten te wijzigen zonder aankondiging vooraf. Tivoli Audio, het Tivoli Audio-logo, NetWorks en SuperBuffer zijn geregistreerde handelsmerken van Tivoli Audio, LLC.

Eindgebruikers zullen:

- a. Afzien van het modificeren, vertalen, decompileren of ontrafelen van de Client Code en van enige andere activiteit die gericht is op het ontdekken van de broncode of het dupliceren van de functionaliteit van de Client Code, anders dan voorzover deze restrictie uitdrukkelijk verboden wordt.
- b. Real NetWorks Inc. vrijwaren van alle garanties en voorwaarden anders dan die in deze eindgebruikerslicentie opgenomen zijn, uitdrukkelijk of geïmpliceerd, inclusief geïmpliceerde garanties en voorwaarden voor de verkoopbaarheid of de geschiktheid voor een bepaald doel, en elke aansprakelijkheid afwijzen voor indirecte, speciale, incidentele of indirecte schade, zoals inkomstenderving.
- c. Erkennen dat dit product technologie bevat die tot het intellectuele eigendom van Microsoft behoort. Het gebruik of de verspreiding van deze technologie anders dan in dit toestel is verboden zonder uitdrukkelijke toestemming van Microsoft.

Deze handleiding werd geschreven door Peter Skiera en vertaald door Hugo Pinksterboer. De tekst van de handleiding mag noch in zijn geheel, noch gedeeltelijk worden overgenomen zonder toestemming van Tivoli Audio. Tivoli Audio is niet verantwoordelijk voor enige operationele, technische of redactionele onjuistheden of weglatingen.

#### http://networks.tivoliaudio.com

Wilt u meer weten over de fascinerende producten van Tivoli Audio, ga dan langs bij uw dealer, bezoek de Tivoli Audio website op <u>www.tivoliaudio.nl</u> onze website of neem contact met ons op:

Audiac www.audiac.nl info@audiac.nl +31(0)30 6049000

**(€**